# SOSIALISASI PENGISIAN E-KINERJA

Buleleng, 4 Desember 2024

### **PROFIL PEGAWAI**

Edit Profil Saya X Profil Pegawai Data Pegawai Ketika mengganti Unit Kerja, Jenis Pegawai akan otomatis berubah menjadi PEGAWAI. Klik tombol KLAIM PIMPINAN lagi jika sebagai Pimpinan Unit Kerja. Data Pribadi Data Atasan List Pegawai Satu Unit Kerja List Pegawai Bawahan Klaim Pimpinan Unit Kerja FILTER UNIT KERJA INDUK (OPSIONAL) INSTANSI NOMOR KARTU ASN Filter ini bukan untuk mengganti Unor Induk pegawai, tetapi membantu memperinci pencarian Unit Kerja, Filter ini juga bisa dikosongkan jika ingin Pemerintah Kab. Buleleng memperluas pencarian untuk semua Unor dalam Instansi anda. Unor yang tampil hanya Unit Kerja JPT / Mandiri NIP NAMA SANI LESTARI  $\sim$ TEMPAT LAHIR TANGGAL LAHIR UNIT KERJA BULELENG BIDANG PENILAIAN KINERJA APARATUR DAN PROMOSI TMT CPNS TMT PNS ID : 8ae48z8559ebd1cbo159ecdf3ze3z5b4  $\times$   $\vee$ 1 Desember 2020 1 Desember 2021 Unit Kerja Atasan Unit Kerja Induk (JPT/Unit Mandiri) JABATAN / JENJANG TMT JABATAN Analis Kinerja / 25 November 2020 JABATAN. PANGKAT / GOLONGAN RUANG TMT GOLONGAN Analis Kinerja Penata Muda Tingkat I / III/b 1 Desember 2020 GELAR DEPAN GELAR BELAKANG GOLONGAN RUANG S.Kom. PNS - III/b  $\sim$ JENIS PEGAWAI JENIS KELAMIN Pegawai Wanita UNIT KERJA PNS BIDANG PENILAIAN KINERJA APARATUR DAN PROMOSI ID:8ae48z8559ebd1cb0159ecdf3ze3z5b4 UNIT KERJA ATASAN BADAN KEPEGAWAIAN DAN PENGEMBANGAN SUMBER DAYA MANUSIA ID:8ae48z8759b3zbf70159b583f74630be

UNIT KERJA INDUK (UNIT JPT / UNIT MANDIRI) BADAN KEPEGAWAIAN DAN PENGEMBANGAN SUMBER DAYA MANUSIA ID : 88e4828759b32bf70159b583f746330be

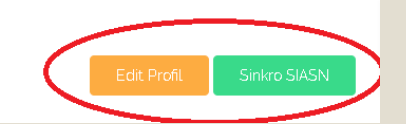

Data profil yang dapat di edit pada E-Kinerja adalah unit kerja, Jabatan , dan golongan ruang. Perubahan data lainnya disesuaikan melalui SI-ASN ,jika sudah disesuaikan di SI-ASN selanjutnya pada E-Kinerja lakukan sinkro SI-ASN

#### Sinkro Profil SIASN

INSTANSI KERJA Pemerintah Kab. Buleleng

> NAMA SANI LESTARI

NOMOR KARTU PEGAWAI

TANGGAL LAHIR

TMT JABATAN

TMT GOLONGAN

GELAR BELAKANG S.Kom.

01-12-2020

01-12-2024

JABATAN / JENJANG PERANCANG SISTEM INFORMASI KEPEGAWAIAN /

GOLONGAN RUANG III/b

GELAR DEPAN

TEMPAT LAHIR

BULELENG

NIP

JENIS KELAMIN

unit kerja siasn BADAN KEPEGAWAIAN DAN PENGEMBANGAN SUMBER DAYA MANUSIA

ID:8ae48z8759b3zbf70159b583f74630be

UNIT KERJA E-KINERJA BIDANG PENILAIAN KINERJA APARATUR DAN PROMOSI ID : 89e4828559ebd1cb0159ecdf32e325b4

Terdapat perbedaan Nama dan/atau ID Unit Kerja (Unor) antara SIASN dan e-Kinerja

Close O

 $\times$ 

Pada saat melakukan sinko SI-ASN mungkin akan terdapat perbedaan antara unit kerja SI-ASN dan unit kerja E-Kinerja. unit kerja E-Kinerja disesuaikan dengan atasan langsung yang menilai kinerja. Setelah melakukan sinkro SI-ASN sesuaikan Kembali unit kerja di menu edit profil agar bisa dinilai atasan langsung Ketika mengganti Unit Kerja, Jenis Pegawai akan otomatis berubah menjadi PEGAWAI. Klik tombol KLAIM PIMPINAN lagi jika sebagai Pimpinan Unit Kerja.

FILTER UNIT KERJA INDUK (OPSIONAL)

Fitter ini bukan untuk mengganti Unor Induk pegawai, tetapi membantu memperinci pencarian Unit Kerja. Fitter ini juga bisa dikosongkan jika ingin memperluas pencarian untuk semua Unor dalam Instansi anda. Unor yang tampil hanya Unit Kerja JPT / Mandiri

| UNIT KERJA                                                                                                    |    |
|----------------------------------------------------------------------------------------------------|----|
| BIDANG PENILAIAN KINERJA APARATUR DAN PROMOSI<br>ID : 8ae4828559ebd1cbo159ecdf32e325b4<br>Unit Kerja Atasan :<br>Unit Kerja Induk (JPT/Unit Mandiri) : | ×V |
| ARATAN                                                                                                    |    |
| Analis Kinerja                                                                                                    |    |
| GOLONGAN RUANG                                                                                                    |    |
| PNS - III/b                                                                                                    | ~  |

Apabila ingin melakukan perubahan unit kerja ,klik tanda X pada kolom unit kerja dan ketikkan unit kerja yang sesuai. Sistem akan secara otomatis menampilkan daftar unit kerja sesuai yang diketikkan. Kita hanya bisa memilih dari daftar unit kerja yang ditampilkan sistem. Ketika mengganti unit kerja . Jenis pegawai akan otomatis berubah menjadi PEGAWAI klik tombol pimpinan lagi jika sebagai pimpinan unit kerja

 $\times$ 

 $\sim$ 

#### Profil Pegawai

Data Pegawai

| Data Pribadi Data Atasan List Pegawai Satu Unit Kerja List Pega                                      | wai Bawahan Klaim Pimpinan Unit Kerja |             |               |
|----------------------------------------------------------------------------------------------------|---------------------------------------|-------------|---------------|
| INSTANSI                                                                                             | NOMOR KARTU ASN                       |             |               |
| Pemerintah Kab. Buleleng                                                                             |                                       |             |               |
| NIP                                                                                                  | NAMA<br>SANI LESTARI                  |             |               |
| TEMPAT LAHIR<br>BULELENG                                                                             | TANGGAL LAHIR                         |             |               |
| TMT CPNS<br>1 Desember 2020                                                                          | TMT PNS<br>1 Desember 2021            |             |               |
| JABATAN / JENJANG<br>Analis Kinerja /                                                                | TMT JABATAN<br>25 November 2020       |             |               |
| PANGKAT / GOLONGAN RUANG<br>Penata Muda Tingkat I / III/b                                            | TMT GOLONGAN<br>1 Desember 2020       |             |               |
| GELAR DEPAN                                                                                          | gelar belakang<br>S.Kom.              |             |               |
| JENIS PEGAWAI                                                                                        | JENIS KELAMIN                         |             |               |
| Pegawai                                                                                              | Wanita                                |             |               |
|                                                                                                    |                                       |             | ~             |
| BIDANG PENILAIAN KINERJA APARATUR DAN PROMOSI 📿                                                      |                                       |             | $\rightarrow$ |
| ID:8ae48z8559ebd1cbo159ecdf3ze3z5b4                                                                  |                                       |             |               |
| UNIT KERJA ATASAN                                                                                    |                                       |             |               |
| BADAN KEPEGAWAIAN DAN PENGEMBANGAN SUMBER DAYA MANUSIA                                               |                                       |             |               |
| ID : 0004020/3903201/013903031/403000                                                                |                                       |             |               |
| UNIT KERJA INDUK (UNIT JPT / UNIT MANDIRI)<br>BADAN KEPEGAWAIAN DAN PENGEMBANGAN SUMBER DAYA MANUSIA |                                       |             |               |
| ID : 8ae4828759b32bf70159b583f74630be                                                                |                                       |             |               |
|                                                                                                    |                                       | Edit Profil | Sinkro SIASN  |
|                                                                                                    |                                       |             |               |

#### Struktur Unit Kerja

PEMERINTAH KABUPATEN BULELENG Eselon : oo ID : A8ACA741D9FA3912E040640A040269BB Pimpinan : KETUT LIHADNYANA (pjb) - 196506011992031001

SEKRETARIAT DAERAH Eselon : 21 ID : 8ae4828735c6feff0135c7cfc79f4c59 Pimpinan : GEDE SUYASA (definitif) - 196707101992031014

BADAN KEPEGAWAIAN DAN PENGEMBANGAN SUMBER DAYA MANUSIA Eselon : 22 (Mandiri) ID : 8ae4828759b32bf70159b583f74630be Pimpinan : GEDE SUGIARTHA WIDIADA (plth) - 196703021989011001

#### BIDANG PENILAIAN KINERJA APARATUR DAN PROMOSI

Eselon : 32 ID : 8ae4828559ebd1cbo159ecdf32e325b4 Pimpinan : I GUSTI KADE RIA PRISAHATNA (definitif) - 198703122015031005

#### Unit Kerja Induk

BADAN KEPEGAWAIAN DAN PENGEMBANGAN SUMBER DAYA MANUSIA ID : 8ae4828759b32bf7o159b583f7463obe

Klik ikon Q untuk melihat struktur unit kerja. unit kerja PNS yang dipakai pada aplikasi E-Kinerja adalah unit kerja terkecil tempat PNS bertugas (jika unit kerja yang dipilih seksi/sub bag penilainya adalah kasi/kasubag, jika unit kerjanya bidang pejabat penilainya kabid,dst).Mohon untuk mengecek Kembali apakah unit kerjanya sudah sesuai agar bisa dinilai oleh atasan langsung. Apabila pada struktur unit kerja ada unit kerja yang pimpinan tidak ada datanya (-) artinya belum ada PNS yang berstatus Pimpinan pada Unit kerja Tersebut.

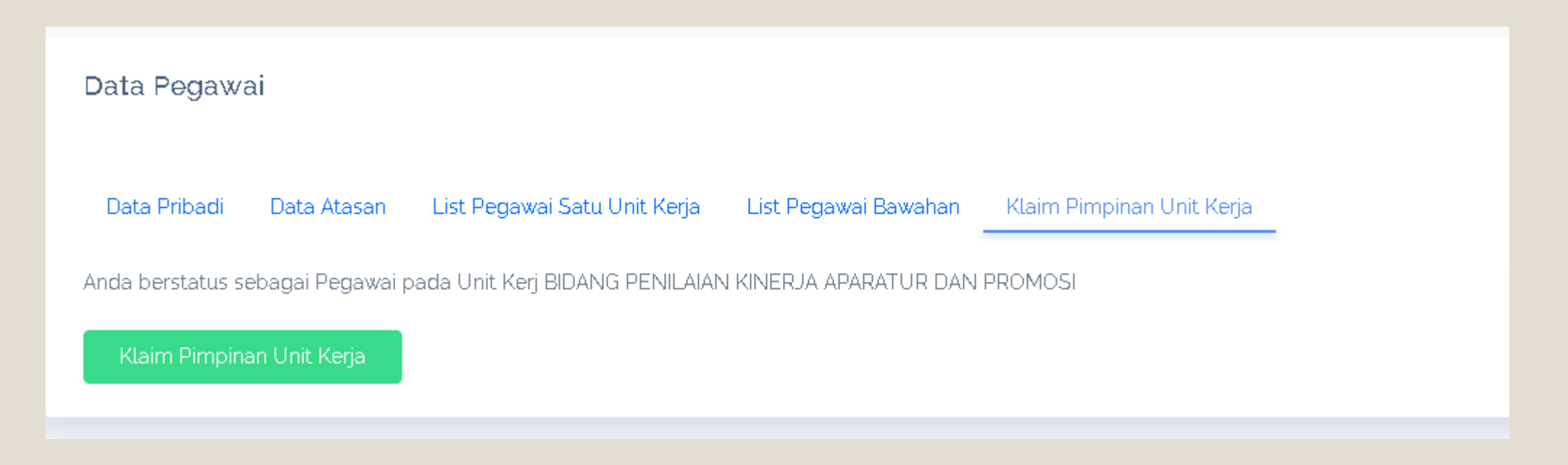

Klaim pimpinan unit kerja dapat dilakukan pada menu profil. PNS yang berstatus sebagai pimpinan unit kerja (kasi/kasubag, kabid,kadis/kaban, dll yang menilai bawahan) melakukan klaim pimpinan unit kerja dengan mengklik tombol klaim pimpinan unit kerja. Jika sudah berstatus sebagai pimpinan tombol akan

berubah menjadi <mark>lepas pimpinan unit kerja.</mark>

## SKP

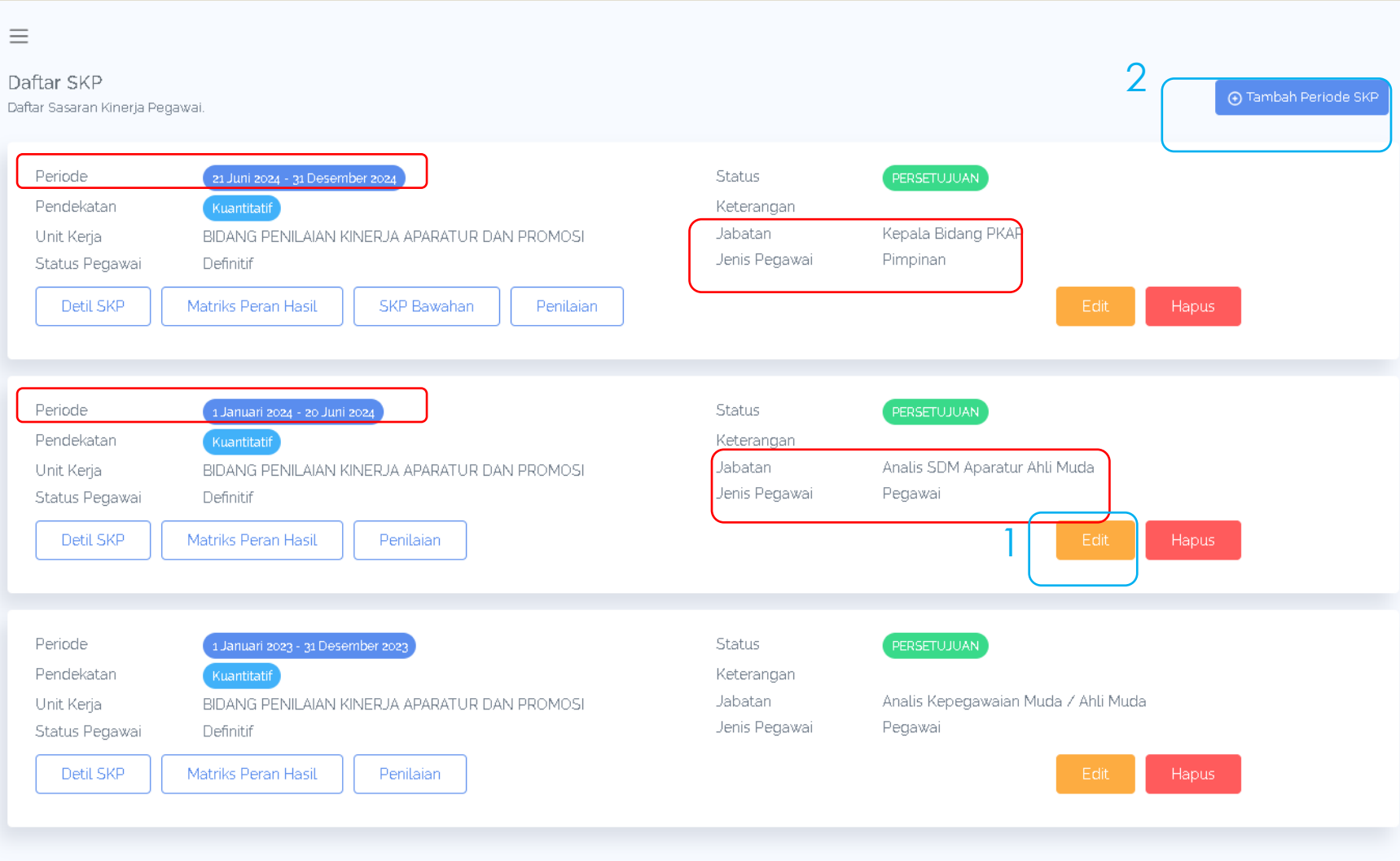

Pegawai yang mengalami perubahan jabatan / unit kerja membuat periode SKP baru yang disesuikan dengan tanggal TMT pada SK terkait, dan Kembali membuat pengajuan SKP yang **RHK nya sudah disesuaikan dengan jabatan baru**.

- 1. Edit akhir periode SKP pada jabatan lama
- 2. Tambah periode skp baru, kemudian edit jabatan dan unit kerja pada menu profil

| =                                                                  |                                                                                                    |                                                  |                                               | 4                    |
|--------------------------------------------------------------------|----------------------------------------------------------------------------------------------------|--------------------------------------------------|-----------------------------------------------|----------------------|
| Daftar SKP<br>Daftar Sasaran Kinerja Peg                           | jawai.                                                                                                    |                                                  |                                               | ⊙ Tambah Periode SKP |
| Periode<br>Pendekatan<br>Unit Kerja<br>Status Pegawai<br>Detil SKP | 21 Juni 2024 - 31 Desember 2024<br>Kuantitatif<br>BIDANG PENILAIAN KINERJA APARATUR DAN PROMOSI<br>Definitif<br>Matriks Peran Hasil SKP Bawahan Penilaian | Status<br>Keterangan<br>Jabatan<br>Jenis Pegawai | PERSETUJUAN<br>Kepala Bidang PKAP<br>Pimpinan | Edit Hapus           |
|                                                                    |                                                                                                    |                                                  |                                               |                      |

Pengisian realisasi dan penilaian bawahan dilakukan melalui menu penilaian

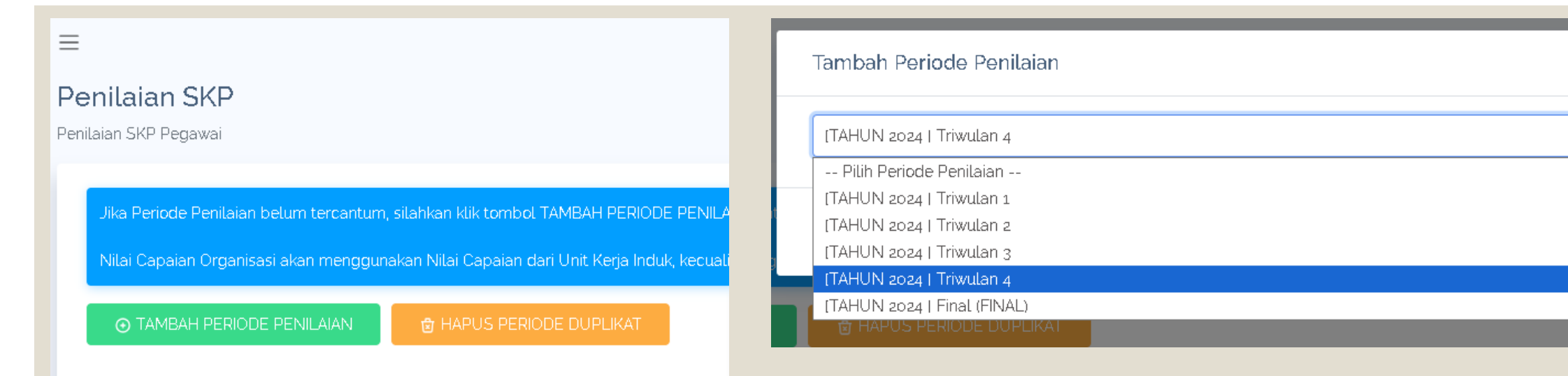

 $\times$ 

 $\sim$ 

## Selanjutnya Klik tambah periode penillaian triwulan IV dan Final

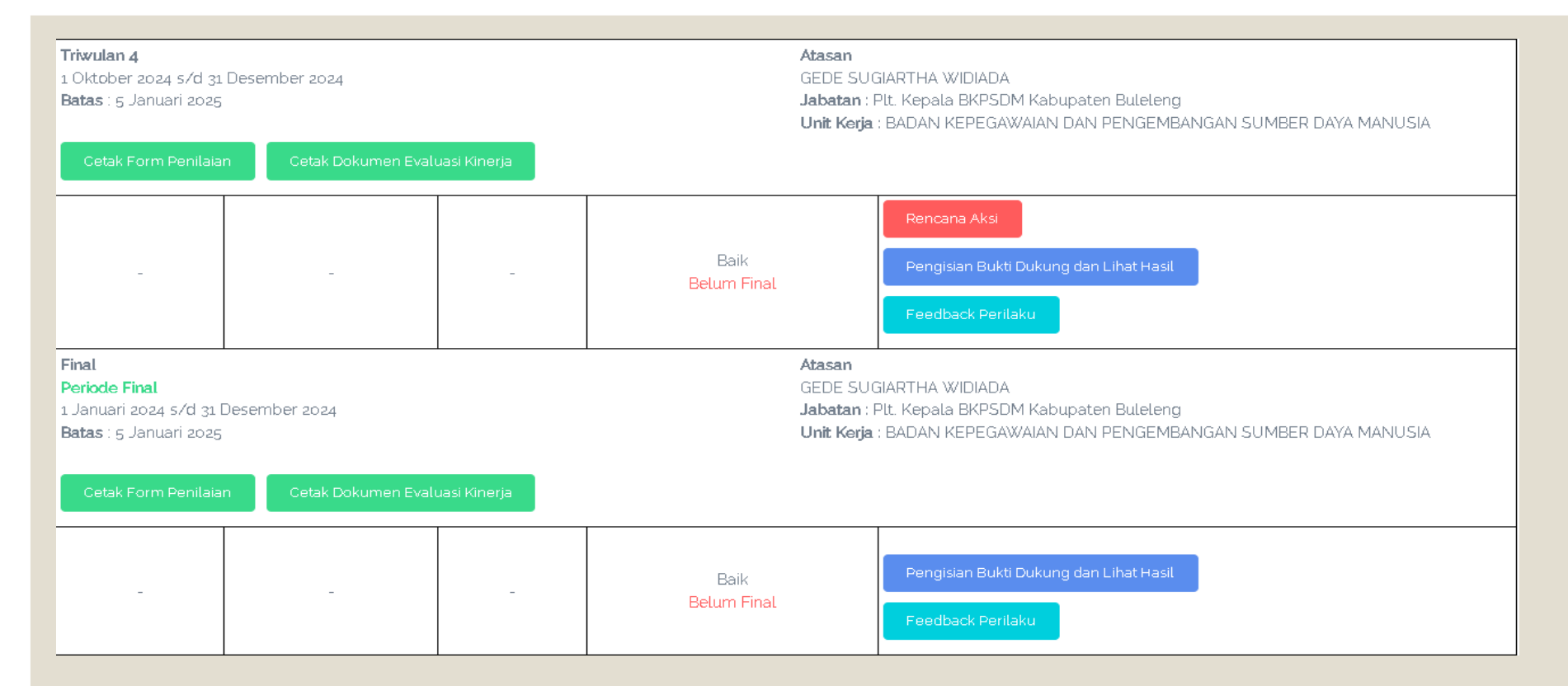

Untuk pengisian realisasi triwulan kita harus Menyusun <mark>rencana aksi (Tindakan yang dilakukan untuk mencapai tujuan/target).</mark>

Sedangkan untuk Periode Final tidak perlu lagi membuat rencana aksi , cukup mengisi bukti dukung dan realisasi.

Pada Periode Final Bukti Dukung dan Hasil yang dilampirkan adalah bukti dukung dan realisasi selama 1 tahun.

Apabila pegawai mengalami mutasi bukti dukung dan realisasi Periode Final dihitung dari awal periode SKP jabatan terakhir.

| NO. | RENCANA HASIL KERJA                                                                                                    |                                         | RENCANA AKSI |
|-----|----------------------------------------------------------------------------------------------------|-----------------------------------------|--------------|
| 1   | Terwujudnya Penilaian Kinerja Aparatur dan Promosi<br>Organisasi<br>Indikator :<br>1. <b>kuantitas</b> - Jumlah Laporan Evaluasi Penilaian Kinerja Aparatur dan Promosi yang tepat wak<br>2. <b>waktu</b> - Waktu pelaksanaan | đu                                      | Tambah       |
| Ta  | ambahkan renaksi pada RHK yang dikerjakan<br>gar bisa mengisi realisasi dan bukti dukung                                                                                                    | Tambah Rencana Aksi RENCANA AKSI TARGET | ×            |

| HA    | SIL KERJA                                                                                                    |                                                                                               |                                                                     |           |                                                                                                    |                   |                 |           |          |
|-------|----------------------------------------------------------------------------------------------------|-----------------------------------------------------------------------------------------------|---------------------------------------------------------------------|-----------|----------------------------------------------------------------------------------------------------|-------------------|-----------------|-----------|----------|
| NO.   | RENCANA HASIL KERJA<br>PIMPINAN YANG<br>DIINTERVENSI                                                                                               | RENCANA HASIL KERJA                                                                           | RENCANA HASIL KERJA RENCANA<br>AKSI SPEK INDIKATOR KINERJA INDIVIDU |           | INDIKATOR KINERJA INDIVIDU                                                                            | TARGET<br>TAHUNAN | BUKTI<br>DUKUNG | REALISASI | FEEDBACK |
| Utama |                                                                                                    |                                                                                               |                                                                     |           |                                                                                                    |                   |                 |           |          |
| 1     | Terwujudnya PenilaianTersedianya Laporan Penilaian danKinerja Aparatur danEvaluasi Kinerja Aparatur yang sudahPromositerupdate pada aplikasi SIASN |                                                                                               |                                                                     | Kuantitas | Jumlah Laporan Penilaian dan Evaluasi<br>Kinerja Aparatur yang sudah terupdate<br>pada aplikasi SIASN | 12 Laporan        |                 |           |          |
|       |                                                                                                    |                                                                                               |                                                                     | Waktu     | Waktu pelaksanaan                                                                                     | 12 Bulan          |                 |           |          |
| 2     | Terwujudnya Penilaian<br>Kinerja Aparatur dan<br>Promosi                                                                                           | Tersedianya Laporan Pengelolaan Kinerja<br>pegawai ASN yang terupload pada<br>aplikasi simpeg |                                                                     | Kuantitas | Jumlah Laporan Pengelolaan Kinerja<br>Pegawai ASN yang terupload pada<br>aplikasi simpeg              | 12 Laporan        |                 |           |          |
|       |                                                                                                    |                                                                                               |                                                                     | Vaktu     | Waktu pelaksanaan                                                                                     | 12 Bulan          |                 |           |          |
|       |                                                                                                    |                                                                                               |                                                                     |           |                                                                                                    |                   |                 |           |          |

#### HASIL KERJA

| NC  | RENCANA HASIL KERJA PIMPINAN YANG<br>DIINTERVENSI                        | RENCANA HASIL KERJA                                                 | ASPEK     | INDIKATOR KINERJA<br>INDIVIDU                                                            | TARGET<br>TAHUNAN | BUKTI<br>DUKUNG | REALISASI | FEEDBACK |
|-----|--------------------------------------------------------------------------|---------------------------------------------------------------------|-----------|------------------------------------------------------------------------------------------|-------------------|-----------------|-----------|----------|
| Uta | ama                                                                      |                                                                     |           |                                                                                          |                   |                 |           |          |
| 1   | Terwujudnya Profesionalitas ASN<br>Indikator : Indeks Profesionlitas ASN | Terwujudnya Penilaian Kinerja<br>Aparatur dan Promosi<br>Organisasi | Kuantitas | Jumlah Laporan Evaluasi<br>Penilaian Kinerja Aparatur<br>dan Promosi yang tepat<br>waktu | 6 Laporan         | Tambah          | Edit      |          |
|     |                                                                          |                                                                     | Waktu     | Waktu pelaksanaan                                                                        | 6 Bulan           | Tambah          | Edit      |          |
|     |                                                                          |                                                                     |           |                                                                                          |                   |                 | •         |          |
| Ti  | ambah Bukti Dukung                                                       | A d                                                                 | a Ed      | it Realisasi                                                                             |                   |                 |           | ×        |
| N/  | AMA BUKTI DUKUNG                                                         |                                                                     | JG REA    | LISASI                                                                                   |                   |                 |           |          |
|     | Waktu Pelaksanaan sesuai aplikasi e-kinerja (terlampir)                  |                                                                     | 12        | 2 bulan                                                                                  |                   |                 |           |          |
| В   | JKTI DUKUNG (LINK KE FILE GOOGLE DRIVE/DROPBOX/ETC)                      |                                                                     | SUN       | IBER DATA                                                                                |                   |                 |           | 1        |
|     | https://kinerja.bkn.go.id/                                               |                                                                     |           | ausasi waku pelaksanaan                                                                  |                   |                 |           |          |
|     |                                                                          | Close OK M                                                          | λ I<br>Et |                                                                                          |                   |                 | Close     | ок       |

Contoh pengisian bukti dukung dan realisasi untuk indikator waktu

#### Periode SKP

21 Juni 2024 - 31 Desember 2024

#### Unit Kerja

BIDANG PENILAIAN KINERJA APARATUR DAN PROMOSI 📿

#### ID:8ae4828559ebd1cbo159ecdf32e325b4

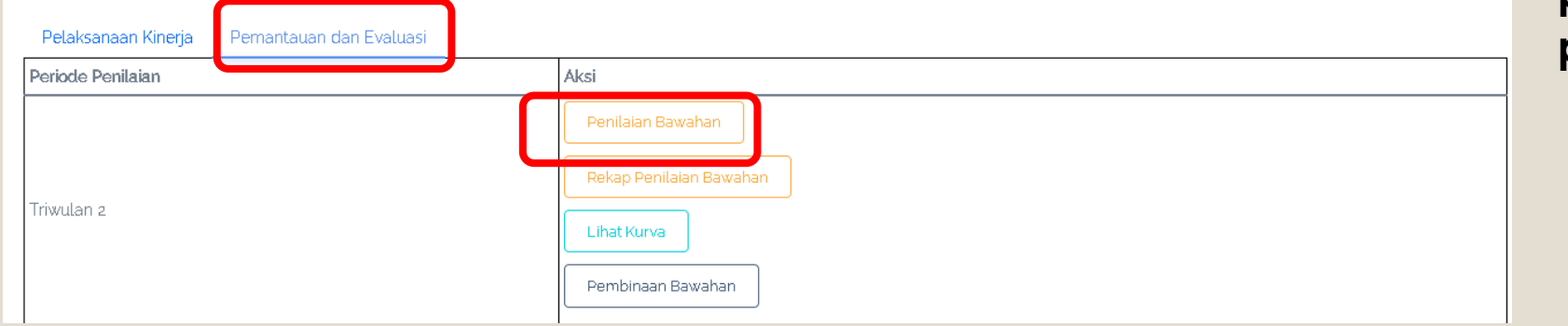

### Untuk menilai bawahan dilakukan melalui menu **pemantauan dan evaluasi > penilaian bawahan**.

|            | Sorry, no matching options. |  |
|------------|-----------------------------|--|
|            |                             |  |
|            |                             |  |
|            |                             |  |
|            |                             |  |
| ih Bawahan |                             |  |
| IH BAWAHAN |                             |  |

Apabila nama bawahan yang akan dinilai tidak muncul, bawahan tersebut belum menambahkan periode penilaian atau belum membuat realisasi.

Jika sudah membuat Namanya akan muncul untuk dinilai

#### Jabatan

Kepala Bidang PKAP

#### Unit Kerja Induk

BADAN KEPEGAWAIAN DAN PENGEMBANGAN SUMBER DAYA MANUSIA

ID:8ae4828759b32bf70159b583f7463obe

| HAS                                                | SIL KERJA                                                                                          |                                                    |                                                                              |           |                                                     |                   |                                                                                       |                                                                     |                                |
|----------------------------------------------------|----------------------------------------------------------------------------------------------------|----------------------------------------------------|------------------------------------------------------------------------------|-----------|-----------------------------------------------------|-------------------|---------------------------------------------------------------------------------------|---------------------------------------------------------------------|--------------------------------|
| NO.                                                | RENCANA HASIL KERJA<br>PIMPINAN YANG<br>DIINTERVENSI                                               | RENCANA HASIL<br>KERJA                             | RENCANA AKSI                                                                 | ASPEK     | INDIKATOR<br>KINERJA INDIVIDU                       | TARGET<br>TAHUNAN | BUKTI DUKUNG                                                                          | REALISASI                                                           | FEEDBACK                       |
| Uta                                                | ma                                                                                                 | -                                                  | _                                                                            |           |                                                     |                   | -                                                                                     | -                                                                   |                                |
|                                                    | Terwujudnya penempatan<br>ASN dalam jabatan struktural<br>dan fungsional yang sesuai<br>kompetensi | Terlaksananya<br>Pengelolaan<br>Jabatan Fungsional | Laporan<br>Pengelolaan<br>Jabatan<br>Fungsional<br>Target : <b>3 laporan</b> | Kuantitas | Jumlah Laporan<br>Pengelolaan<br>Jabatan Fungsional | 12 Laporan        | <ul> <li>Laporan</li> <li>Pengelolaan</li> <li>Jabatan</li> <li>Fungsional</li> </ul> | 3 laporan berdasarkan<br>Laporan Pengelolaan<br>Jabatan Fungsional  | Tambah<br>• 🛆<br>Edit<br>Hapus |
|                                                    |                                                                                                    |                                                    |                                                                              | Waktu     | Waktu pelaksanaan                                   | 12 Bulan          | <ul> <li>bukti pelaksanaan kegiatan jf triwulan 3</li> </ul>                          | 3 bulan berdasarkan<br>waktu pelaksanaan<br>pada aplikasi e-kinerja | Tambah<br>• 🛆<br>Edit<br>Hapus |
| RATING HASIL KINERJA:<br>DIATAS EKSPEKTASI<br>Ubah |                                                                                                    |                                                    |                                                                              |           |                                                     |                   |                                                                                       |                                                                     |                                |

Penilaian dilakukan dengan mengisi **feedback** dan mengisi **rating hasil kerja** dan **rating perilaku** kerja

# INFO

Untuk Pimpinan Unit Kerja yang dimpimpin Oleh **PLT/PLTH** . Agar Admin OPD menginformasikan terkait penambahan, perubahan maupun penonaktifan PLT di unit kerjanya kepada admin E-Kinerja agar dapat disesuikan.

Bagi pimpinan sebagai PLT/PLTH wajib membuat periode SKP sebagai PLT untuk menilai bawahan pada unit kerja PLT/PLH nya

# INFO

Setelah melakukan perubahan data pegawai (contoh : Gelar, Golongan, Jabatan , Unit kerja, pimpinan unit kerja ) tidak akan berubah otomatis pada Form SKP, penilaian dan evaluasi kinerja yang telah dibuat )

Silahkan muat ulang pada kolom pegawai yang dinilai / pejabat penilai kinerja di form SKP, Rencana Aksi dan Pengisian bukti dukung agar perubahan bisa terlihat.

### Pertanyaan: Bagaimana Jika Lupa Password E-Kinerja, Jawaban: Password E-Kinerja sama dengan password My-Asn, jika lupa dapat menggantinya melalui halaman <u>https://support-siasn.bkn.go.id/resetpw</u>

2. Pertanyaan:apakah harus membuat realisasi SKP sebagai PLT?, Jawaban: tidak wajib, untuk pejabat PLT nilai SKP diambil dari penilaian SKP nya di jabatan definif.tetapi wajib membuat periode skp sebagai PLT agar tetap bisa menilai bawahan di unit kerja PLT nya

- 1. Pertanyaan: Siapakah yang wajib membuat SKP pada E-Kinerja, Jawaban: PNS dan PPPK , dikecualikan untuk Pegawai yang menjalani CLTN, MPP, diberhentikan sementara, diangkat menjadi pejabat negara atau pimpinan/anggota Lembaga non structural
- 2. Pertanyaan: Perubahan data profil/unit kerja/penilai tetap tidak berubah walaupun sudah dimuat ulang , Jawaban: pada beberapa kasus SKP harus diturunkan dulu statusnya menjadi draft (diturunkan oleh penilai)kemudian jika sudah menjadi draft muat ulang di penilai dan pejabat penilai lalu ajukan SKP kembali
- 3. Pertanyaan: PNS yang diperbantukan(dengan nota dinas) apakah unit kerja harus diubah sesuai nota dinas?, Jawaban: Unit kerja pada E-Kinerja tetap sesuai dengan jabatan definitif, penilaian dilakukan oleh atasan di jabatan definitif dengan rekomendasi dari atasan ditempat diperbantukan
- 4. Pertanyaan: bagaimana uraian untuk SKP PNS yang diperbantukan ? , Jawaban: Uraian SKP untuk PNS yang diperbantukan disesuaikan dengan Tugas pada tempat PNS tersebut diperbantukan

- 1. Pertanyaan: Bagaimana jika nama nya (PNS yang dinilai) tidak muncul pada Atasan Langsung?, Jawaban: Pejabat penilai sesuai dengan unit kerja yang dipilih pada E-Kinerja dan dicek apakah pada unit kerja tersebut pimpinan unit kerjanya telah klaim pimpinan unit kerja. Umumnya banyak PNS yang memilih unit kerjanya pada Dinas/Badan sehingga penilaianya tidak muncul di atasan langsungnya
- 2. Pertanyaan: Pada saat Tambah periode penilaian tidak muncul periode triwulan IV, Jawaban: Cek kembali periode SKP pastikan periode SKP sudah benar sampai dengan 31 desember 2024
- 3. Pertanyaan: Untuk PPPK kapan periode awal SKP nya? , Jawaban: Periode Awal SKP disesuikan dengan tanggal SPMT